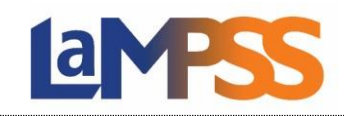

All applications that are currently 'In-Progress', 'Submitted' or 'Requires More Info' are listed in LaMPSS. To navigate to this page, select 'View/Access In-Progress Forms' under the 'Apply for Funding' section on the left navigation menu.

| My Organization (*)                                            | You are logged in as<br>Self Serve User                              | working as                                 |                                         |                            | Canc | el 🕃 |
|----------------------------------------------------------------|----------------------------------------------------------------------|--------------------------------------------|-----------------------------------------|----------------------------|------|------|
| Organization Home                                              | LaMPSS Organization #                                                |                                            |                                         |                            |      |      |
| Apply for Funding 🙁                                            | -                                                                    |                                            |                                         |                            |      |      |
| Programs and Services     View / Access In-     Progress Forms | Type: Private<br>FMS Vendor #:                                       | Vendor Inactive:                           | No Inacti                               | ve Organization:           | No   |      |
|                                                                | Organization Forms Search                                            |                                            |                                         |                            |      |      |
| My Account                                                     | Form Type: - select - V Form Status: Requires More Info; In Progress |                                            |                                         |                            |      |      |
| Password                                                       | Program:                                                             |                                            | ~                                       |                            |      |      |
| Recent 😵                                                       | Agreement Id:     - select - ✓       Date Range:     - select -      | ✓ From:                                    | (dd/mm/yyyy)                            | (dd/mm/yyyy)<br>]To        | 31   |      |
|                                                                | Name:                                                                | Owner:                                     |                                         |                            |      |      |
|                                                                | Organization Forms Results Name                                      | Type /<br>Program                          | Form Status /<br>Agrmnt Id              | Date Updated /<br>Due Date | 41   |      |
|                                                                |                                                                      | Org Program Application Form               | In Progress                             | Mar 01, 2023               |      |      |
|                                                                | AWSOA Org Program Application<br>Form                                | Apprenticeship Wage Subsidy<br>Program-OFA | 200102002002000000000000000000000000000 |                            | 6    |      |
|                                                                | JNL28 Agrmnt #291183 Agrmnt                                          | Agrmnt Financial Reporting Form            | In Progress                             | Apr 13, 2023               | 0    | ~    |
|                                                                | Financial Reporting Form Dec 01,<br>2021 - Mar 31, 2022              | JobsNL 28 (OFA)                            | 291183                                  |                            |      | e    |
|                                                                |                                                                      | Org Program Application Form               | In Progress                             | May 03, 2023               |      | 0    |
|                                                                | WS-CC Org Program Application<br>Form                                | Wage Subsidy - Community<br>Coordinator    |                                         |                            |      |      |
|                                                                | Displaying Forms 1 - 3 of 3                                          |                                            |                                         |                            |      |      |
|                                                                |                                                                      |                                            |                                         |                            |      |      |
|                                                                | Delete Form                                                          |                                            |                                         |                            |      |      |
|                                                                | Delete Form                                                          |                                            |                                         |                            | Cano | el   |

By default, the information under the 'Organization Forms Results' section will display the forms that the user is the 'Creator/Owner' of. Form status will be listed as either 'In-Progress' or 'Requires More Info'. Users can use the search parameters under the "Organization Forms Search' section to expand or narrow the results. For example, to search for:

- A specific form, use the 'Form Type' dropdown;
- A specific program associated with a form, use the 'Program' dropdown; or

• The name of the form, enter the text of the form under the 'Name' field.

Once users have selected their desired parameters or entered search criteria, click the 'Search' button to update the 'Organization Forms Results' section. To clear the search and start over, click the 'Clear' button.

## **Organization Forms Results Section:**

The forms search results will display all forms that match the search criteria. Displayed will be the Name, Type/Program, Form Status/Agreement Id, and Date Updated/Due Date headers.

Application forms will only have an agreement number once the form is successfully submitted. Due dates will be displayed for activity reports, financial reports, and for application forms that have an application deadline.

The results are sorted by form status: 'In-Progress', 'Requires More Info' and/or 'Submitted'.

If a user clicks on a form name in the search results and is not authorized to access the form, a warning message will be sent advising that access is not authorized. The error message will provide the name of the creator/owner on the form. The creator/owner can be contacted to grant access, if necessary.

A checkbox will only be displayed to the left of the form name when a form status is showing 'In-Progress' and the user is the current owner. To delete the form, select the box and click 'Delete Form'.